## 倍福嵌入式 PC 与 Proface 屏的 ADS 通讯

测试步骤(上)——TwinCAT 侧

2013.12.25 倍福广州 陈利君

- 准备工作:
- 1,设置 EPC 的 IP,比如: 192.168.1.100

|                 | CP-15265                  | C                                   |                        |                          |                |                   |                              |                     |          |                |                           |          |
|-----------------|---------------------------|-------------------------------------|------------------------|--------------------------|----------------|-------------------|------------------------------|---------------------|----------|----------------|---------------------------|----------|
|                 | <u>F</u> ile <u>Z</u> oom | <u>T</u> ools <u>H</u> elp          |                        |                          |                |                   |                              |                     |          |                |                           |          |
|                 | <u>File V</u> iew         | <i>i</i>                            |                        |                          |                |                   |                              |                     |          |                |                           |          |
|                 | Ö                         |                                     | P                      | <b>B</b> j               |                | 8                 | 9                            | <b>9</b>            | <b></b>  | <sup>3</sup> گ |                           | <u>8</u> |
| 🖉 StartMan 🛛 2  | Certificates              | CX<br>Configura                     | Date/Time              | Device<br>Management     | Dialing        | Display           | Input Panel                  | Internet<br>Options | Keyboard | Mouse          | Network and<br>Dial-up Co | Owner    |
| 🚱 Control Panel | <b>1</b>                  | 4                                   |                        | -                        | -              | CP-152            | 65C                          |                     |          |                |                           |          |
| 🖅 Run           | PC                        | Power                               | Regional               | Remove                   | Storage        | <u>F</u> ile Zoor | m <u>T</u> ools <u>H</u> elp |                     |          |                |                           |          |
| ~               | Connection                |                                     | Settings               | Programs                 | Manager        | <u>File</u>       | it <u>V</u> iew Ad           | dvanced             | × 🖸 🗔 🛙  | · ·            |                           |          |
| 💵 Reset         |                           |                                     |                        |                          |                | <b>3</b>          | <b>%</b> ר                   | <b>1</b>            | 4        |                |                           |          |
| Start 1         |                           |                                     |                        |                          |                |                   | ĩ                            | Ľ.                  |          |                |                           |          |
|                 |                           |                                     |                        |                          |                | Make New          | / PCI-                       | PCI-                | 2        |                |                           |          |
|                 | Inchiter                  | 254V21 Cold                         | lings                  |                          |                | Connectio         |                              | 10102044            | 4        |                |                           |          |
|                 | Perfres                   | 1999-1998 - 998<br>                 | ungs                   |                          |                |                   |                              |                     |          |                |                           |          |
|                 | IP Addres                 | s Name Serve                        | ers                    |                          |                |                   |                              |                     |          |                |                           |          |
|                 | An IP ad                  | dress can be                        | C                      | ) <u>O</u> btain an IP a | address via DH | ICP               |                              |                     |          |                |                           |          |
|                 | compute                   | r. If your net                      | to this<br>work        | )<br>Specify an IP       | address        |                   | 5                            |                     |          |                |                           |          |
|                 | does not                  | automatically                       | assign TP              | Address:                 | 192.168        | . 1 . 100         |                              |                     |          |                |                           |          |
|                 | IP addres<br>administr    | sses, ask your i<br>ator for an adr | network "<br>dress. c. | damant Manalu            |                | 255 0             |                              |                     |          |                |                           |          |
|                 | and then                  | type it in the                      | space                  | iphet Mask:              | 255.255        | .255.0            |                              |                     |          |                |                           |          |
|                 | provided                  |                                     | De                     | efault <u>G</u> ateway:  |                |                   |                              |                     |          |                |                           |          |

2, 把笔记本电脑的 IP 设置为与之同一网段, 比如: 192.168.1.119。并关闭 Windows 防火墙 及杀毒软件

3,用网线或者交换机,将笔记本与 EPC 接入同一局域网,用 Ping 指令确认能连通。 从开始菜单——运行——Cmd:

| CMD  |   |   | × |
|------|---|---|---|
| ҈7开始 | 8 | 0 |   |

进入命令窗体:

| C: Wsers LizzyChen.BECKHOFF Ping 192.168.1.100                                                                                                    |
|----------------------------------------------------------------------------------------------------|
| 正在 Ping 192.168.1.100 具有 32 字节的数据:<br>来自 192.168.1.100 的回复: 字节=32 时间<1ms TTL=128<br>来自 192.168.1.100 的回复: 字节=32 时间<1ms TTL=128<br>来自 192.168.1.100 的回复: 字节=32 时间<1ms TTL=128<br>来自 192.168.1.100 的回复: 字节=32 时间<1ms TTL=128 |
| 192.168.1.100 的 Ping 统计信息:<br>数据包 已发送 = 4, 已接收 = 4, 丢失 = 0 (0% 丢失),<br>往返行程的估计时间(以毫秒为单位):<br>最短 = 0ms, 最长 = 0ms, 平均 = 0ms                                                                                                  |

4, 打开笔记本上的 TwinCAT System Manager, 添加到 EPC 的路由。

| <mark>要</mark> 无标题 - TwinCAT System <b>■anage</b> r                                                                                                    |                                                                                                    |
|----------------------------------------------------------------------------------------------------|----------------------------------------------------------------------------------------------------|
| <u>F</u> ile <u>E</u> dit <u>A</u> ctions <u>V</u> iew <u>O</u> ptions <u>H</u> elp                                                                                                    | 1                                                                                                    |
| ] 🗅 🚅 🖼 🖨 🗟   X 🖻 🛢 🛃 🐴 🤌                                                                                                    | 🔜 🖴 🗸 💣 🏡 🏡 🎨 🤨 🎯 🗣 🖹 🔍 🖓 🚳 🍢 🕵 🧶 🖉                                                                                                    |
| ⊕ SYSTEM - Configuration         ₩ C - Configuration         ₩ DL - Configuration         ₩ DL - Configuration     < | Stee         X           (192.168.0.1.1.1)         OK           55C         (192.168.1.100.1.1)           GA8         (192.168.1.264.1.1)           Cancel         Choose Target           046         (192.168.4.3184.1.1)           2         Search (Ethernet)                                                                                                    |
| Server (Port)         Timestemp           ① TCIO (300)         2013/12/25           ③ TCPLC. PleA         2013/12/25           ④ TCPLC. PleA         2013/12/25                                                                                                    | Add Route Dialog     3       Enter Host Name / IP:     Refresh Status       Host Name     Connected       Address     AMS NetId       TwinCAT     DS Version       Connected     Address       Instrume     Connected       Address     AMS NetId       TwinCAT     DS Version       Connected     Address       Address     AMS NetId       TwinCAT     DS Version       Connected     Address       Address     AMS NetId       TwinCAT     DS Version       Connected     Address       Address     AMS NetId       TwinCAT     DS Version       Connected     Address       Address     AMS NetId       TwinCAT     DS Version       Connected     Address       6     6 |
| ATTPIC PLA 2013/12/25 12:54:54 8 PIC To<br>Ready                                                                                                    | Route Name (Target):     CP-15265C     Route Name (Remote):     LIZZYCHEN-BAC       AmsNetId:     192.168.1.100.1.1     Target Route     Remote Route       Transport Type:     TCP/IP       C None       Address Info:     192.168.1.100          C Static       C Host Name          C Temporary         C Temporary        Connection Timeout (s):        5         5         Add Route                                                                                                    |

最后,"6"处出现"X",表示添加成功。关闭回到上一界面。

5,选择刚才添加的 EPC

| Choose Target System             | ×      |
|----------------------------------|--------|
| □                                | ОК     |
|                                  | Cancel |
| 🖶 💑 CX-128D46 (192.168.1.92.1.1) |        |

结果:

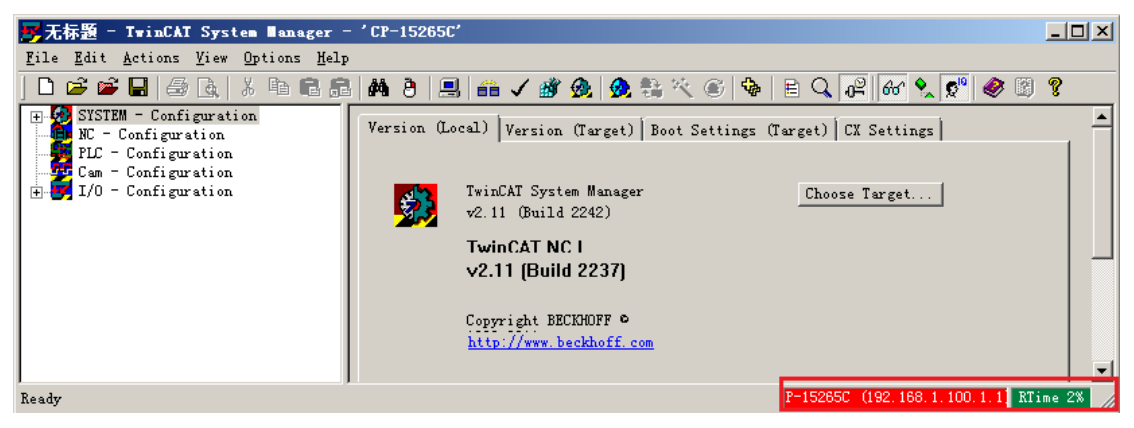

红线框中为红色+绿色,或者红色+兰色,表示选择目标成功。

- 添加到 Proface 触摸屏的路由
- 1,进到 EPC 的静态路由列表,并点击 Add 添加路由

2,路由设置如下:

| Add Route Dialog                 |                     |           |           |        |                                |       |                   |                            | × |
|----------------------------------|---------------------|-----------|-----------|--------|--------------------------------|-------|-------------------|----------------------------|---|
| Enter Host Name / IP:            |                     |           |           |        | Refresh Status                 |       | Bro               | oadcast Search             |   |
|                                  |                     |           |           |        |                                |       |                   |                            |   |
| Host Name                        | Connected           | Address   | AMS NetId |        | TwinCAT                        | OS Ve | sion              | Comment                    | _ |
|                                  |                     |           |           |        |                                |       |                   |                            |   |
| Route Name (Target):             | Proface_2           | 2         |           | Rout   | e Name (Remo                   | te):  | CP-152            | 265C                       |   |
| AmsNetId:                        | 1 192.168.1         | 1.118.1.1 | 1         | ⊢ Taro | et Route                       | 4     | Remo              | ote Route                  | _ |
| Transport Type:<br>Address Info: | TCP/IP<br>192.168.1 | .118      | 3         | 0      | Project<br>Static<br>Temporary |       | С s<br>С s<br>С т | lone<br>itatic<br>emporary |   |
| Connection Times (c)             | Б                   | -         |           |        |                                |       |                   |                            |   |
| Connection Timeout (s):          | 12                  |           | 5         |        | Add Route                      |       |                   | Close                      |   |

注意,上图中的参数都是"手动"填写,其中 Router Name 可以自行定义, AmsNetId 和 Address Info 必须与 Proface 中的设置一致。

确认 2、3、4 处的选项与上图一致, 然后点击 5 处 "Add Route"。 完成后关闭窗体, 重启 EPC。

- 编写 PLC 程序,编译生成 TPY 文件。
  - 1, 打开 TwinCAT PLC Control,编写程序。

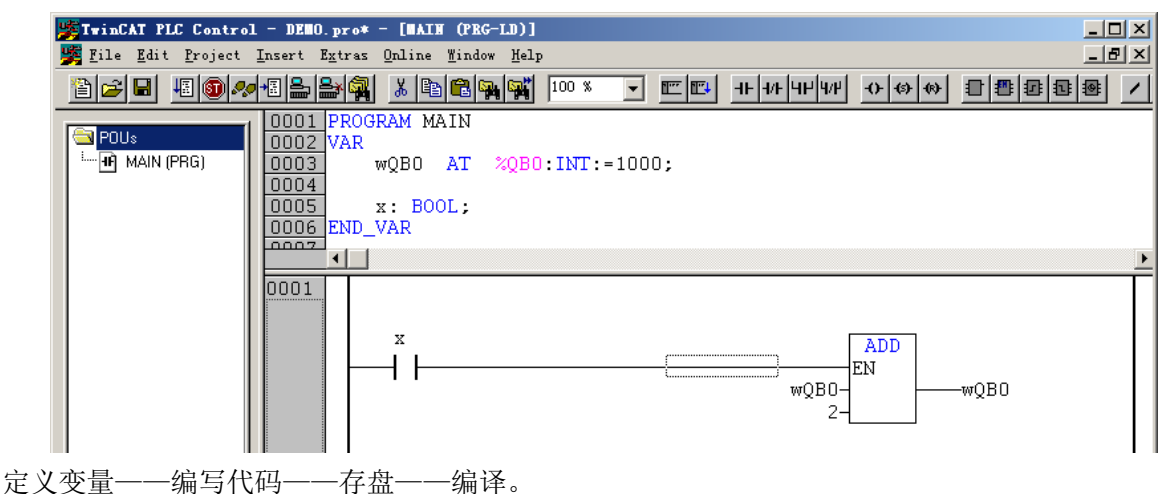

- 2, 把存盘路径下的同名 TPY 文件复制给 Proface 画面编辑工程师。
- 3, 选择 Runtime System。

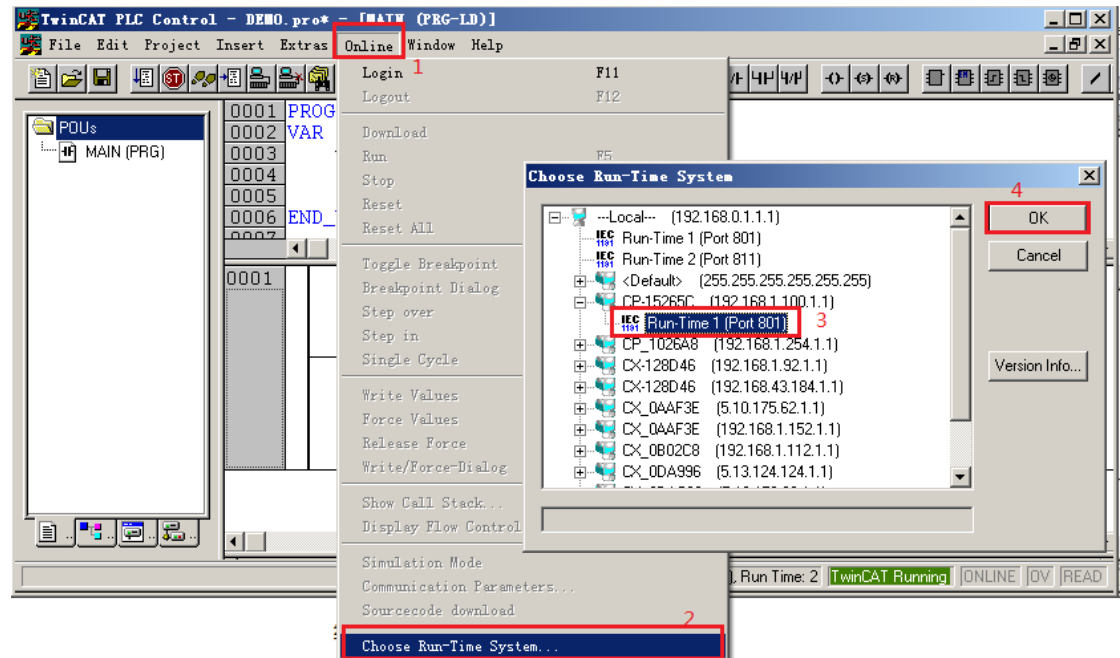

4,下载程序并运行,看数据变化。然后在 Proface 屏上验证。

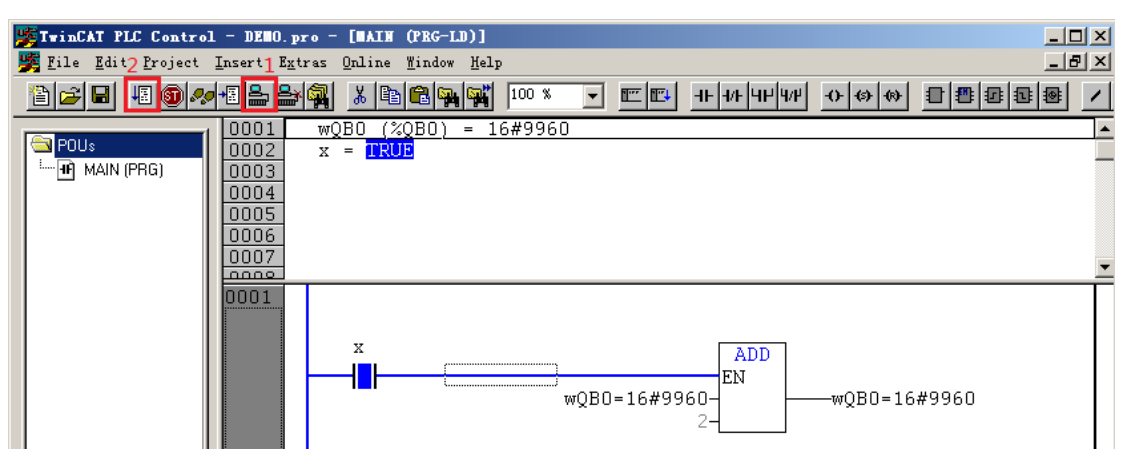

## 倍福嵌入式 PC 与 Proface 屏的 ADS 通讯

测试步骤(下)——TwinCAT 侧

2013.12.25 Proface 广州 徐志强

- 1、在桌面双击"GP-pro ex 3.5"快捷图标,启动 GP Pro ex 软件。
- 2、当显示如下画面时,选择"新建"单选框,并点击"确定"按钮。

| 🚰 欢迎使用GP-Pro EX  | ×                                                                                                    |
|------------------|----------------------------------------------------------------------------------------------------|
| 67-7ro <b>EX</b> | ● 新建<br>● 从示例创建工程<br>Active_Alam_Detail_Block.prx<br>Alam_History_Display.prx<br>EZ_Tower_Light_QVGA.prx<br>EZ_Tower_Light_VGA.prx |
|                  | <ul> <li>○ 打开现有工程</li> <li>⑦ 打开最近的工程         test.prx     </li> </ul>                                                              |
|                  | <b>7社一の)</b><br>111111111111111111111111111111111111                                                                               |
|                  | ()通定(U)                                                                                                    |

3、选择程序中使用的触摸屏正确型号,并点击"下一步"按钮。

| 🏂 欢迎使用GP-Pro EX |               | ×                               |
|-----------------|---------------|---------------------------------|
|                 | 型号设置          |                                 |
| GZ-Zco DX       | 系列            | GP4000 Series                   |
|                 |               | GP-45** Series                  |
|                 | 名称            | GP-4501TW -                     |
|                 | 方向            | 横向  ▼                           |
|                 | 规格            |                                 |
|                 | 屏幕尺寸          | 10.4英寸                          |
|                 | 分辨率           | 640 x 480 像素 (VGA)<br>TET古%4 CD |
|                 | 亚尔肼尖型<br>昆云颜色 | 65 536 缶                        |
|                 | 触摸面板          | 模拟                              |
|                 | 内部存储器         | 16MB                            |
|                 | 备份存储器         | 128 KB                          |
|                 | COM1          | RS-232C                         |
|                 | COM2          | RS-422(RS-485)                  |
|                 | USB(A)        | 1 个接口                           |
|                 | L AN          |                                 |
|                 | SD            | 有                               |
|                 | 视频输入          | 无                               |
|                 | 内部板卡          | 无                               |
|                 |               | 返回(B) 下一步(N) 取消                 |
| L               |               |                                 |

4、选择控制器/PLC 的制造商,选择为"Beckhoff Automation GmbH"。

| 🏂 欢迎使用GP-Pro EX |                                             |                                                                                                    | 2 | 3 |
|-----------------|---------------------------------------------|----------------------------------------------------------------------------------------------------|---|---|
| GP-Pro          | <ul><li>控制器/ PLC</li><li>控制器/ PLC</li></ul> | 数里 1 🚽 🜉                                                                                                    |   |   |
|                 |                                             | 控制器/PLC1                                                                                                    |   |   |
|                 | 制造商                                         | Digital Electronics Corporation                                                                                                    | - |   |
|                 | 系列<br>端口                                    | Digital Electronics Corporation<br>Mitsubishi Electric Corporation<br>OMRON Corporation<br>YOKOGAWA Electric Corporation<br>Siemens AG                                             | ^ |   |
|                 | <ul> <li>▲</li> <li>● 使用系统区</li> </ul>      | CDVA<br>Rockwell Automation, Inc.<br>Schneider Electric SA<br>Zabil Corporation<br>Beckholf Automation GmbH                                                                        |   |   |
|                 |                                             | Centrol Corporation<br>CoDeSys Automation Alliance<br>Cognex Corporation<br>Control Technology Corporation<br>Delta-TAU data system, inc.<br>DENSO WAVE INCORPORATED<br>FANUC LTD. | I |   |
|                 |                                             | Fatek Automation Corporation<br>Fuji Blectric Co.,Ltd.<br>GE Intelligent Platforms<br>Hitachi IES Co., Ltd.<br>Hitachi, Ltd.<br>Hyundai Heavy Industries                           |   |   |
|                 | _                                           | IAI Corporation<br>JTEKT Corporation<br>KEYENCE Corporation<br>KOYO ELECTRONICS INDUSTRIES<br>LS Industrial Systems Co., Ltd.<br>MELDENSHA Corporation.                            |   |   |

5、在系列中,选择协议为"TwinCAT ADS/AMS",端口选择为"以太网(TCP)",并点击"新 建画面"按钮,进入画面编辑状态中。

| 旝 欢迎使用GP-Pro EX |            |                          | ×        |
|-----------------|------------|--------------------------|----------|
|                 | -控制器/ PLC- |                          |          |
| GP-Pro          | 控制器/ PLC 教 | 数量 1 🚔 🏢                 |          |
|                 |            | 控制器/PLC1                 |          |
|                 | 制造商        | Beckhoff Automation GmbH | •        |
|                 | 系列         | TwinCAT ADS/AMS          | <b>-</b> |
|                 | 端口         | 以太网 (TCP)                | -        |
|                 |            | 请参阅该控制器/PLC 连接手册         |          |
|                 |            | 最近使用的控制器/PLC             |          |
|                 | •          |                          | F.       |
|                 | 🔲 使用系统区    |                          | 控制器信息    |
|                 |            |                          |          |
|                 |            |                          |          |
|                 |            |                          |          |
|                 |            |                          |          |
|                 |            |                          |          |
|                 |            |                          |          |
|                 |            |                          |          |
|                 |            |                          |          |
|                 |            |                          |          |
|                 |            | 返回(B) 通讯设置 新建逻辑 新建画面     | 取消       |

6、在软件的工程窗口中,找到"控制器/PLC"

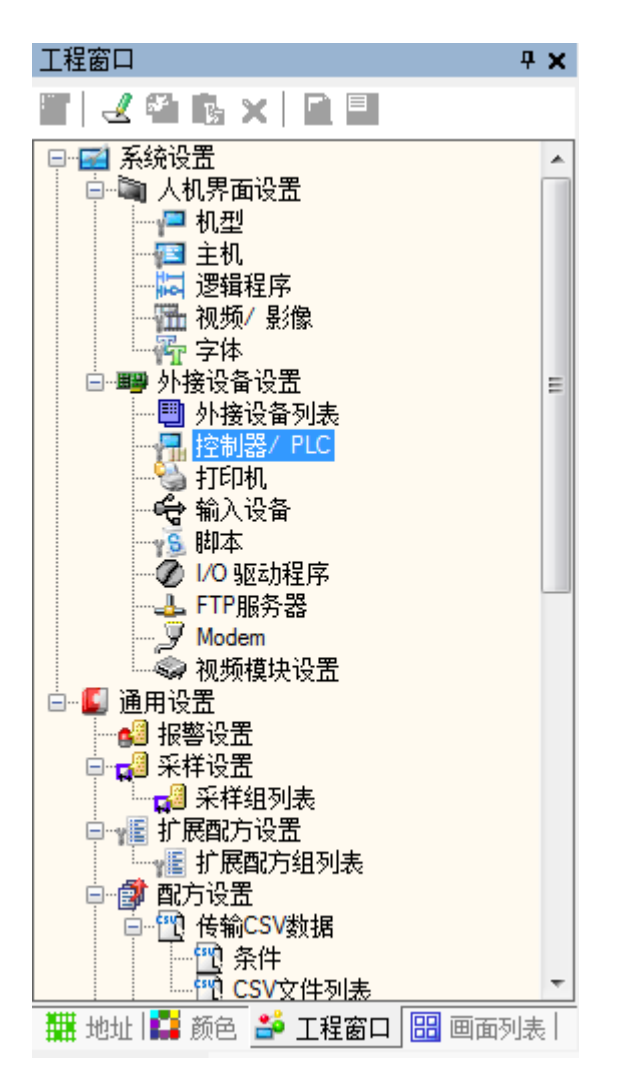

7、在工程窗口中双击"控制器/PLC",弹出如下画面。

| □工程窗口 平 ×                             | 🖬 系统 🖸 🖬 基本 1(无标题) 🖸                                         | 4 ⊳ |
|---------------------------------------|--------------------------------------------------------------|-----|
| 📰 🛃 🐴 🔥 🗙 🖬 🖬                         | 控制器/ PLC                                                     |     |
| □                                     | 汤·加冷制哭/PIC 删除检制哭/PIC                                         |     |
| 📄 📬 人机界面设置 👘                          | 2012年1月1日1日1日1日1日1日1日1日1日1日1日1日1日1日1日1日1日1日1                 |     |
| │                                     | 1T harden i ree i                                            |     |
|                                       | │ 摘要 <u>控制器/PLC 更改</u>                                       |     |
|                                       | 制造商 Beckhoff Automation GmbH 系列 TwinCAT ADS/AMS 端口 以太网 (TCP) |     |
|                                       | 文本数据模式 2 更改                                                  |     |
| □ ■ 外接设备设置 🗉                          |                                                              |     |
| ───────────────────────────────────── | │ 通讯设置                                                       |     |
| ····································· | Port No. 1024 🚔 🖉 Auto                                       |     |
|                                       |                                                              |     |
|                                       |                                                              |     |
| → 1/0 驱动程序                            | Retry                                                        |     |
|                                       | Wait To Send 0 🕂 (ms) Default                                |     |
| - J Modem                             |                                                              |     |
| ● 视频模块设置                              |                                                              |     |
|                                       | / CFF1912中語/ 28/007年前語<br>  PLC 教理 16                        |     |
| □□□□□□□□□□□□□□□□□□□□□□□□□□□□□□□□□□□□□ | │                                                            |     |
|                                       |                                                              |     |
|                                       | A I PLCI Eminal Controller, IP Address=000.000.00            |     |
| 1 扩展配方组列表                             |                                                              |     |
| 😑 🗊 配方设置                              |                                                              |     |
| □                                     |                                                              |     |
|                                       |                                                              |     |
|                                       |                                                              |     |
| 🎬 地址 👪 颜色 📑 上框窗口 🛅 画面列表               | J                                                            |     |

7、点击"控制器名称""PLC1"右边的 脑 按钮,弹出如下"特定控制器设置"画面。

| 🍰 特定控制器设置       |            |            |      |          |          |     |      | x   |
|-----------------|------------|------------|------|----------|----------|-----|------|-----|
| PLC1            |            |            |      |          |          |     |      |     |
| Series          | Bus Termin | nal Contro | ller |          |          |     |      | •   |
| IP Address      |            |            |      | 0.       | 0.       | 0.  | 0    |     |
| AMS NetId       | [          | 0.         | 0.   | 0.       | 0        |     | 1.   | 1   |
| ADS Port        | (          | 800 (Bus   | Tem  | ninal Co | ontrolle | er) |      | •   |
| AMS Router Port |            |            |      |          |          |     | 4889 | B 🔺 |
| TPY Setting     |            |            |      |          |          |     |      |     |
| TPY File        |            |            |      |          |          |     |      | -   |
|                 |            | New        |      | ) (      |          | Edi | t    |     |
|                 |            |            |      |          |          |     |      |     |
|                 |            |            | 确定   | (0)      |          | Ę   | 则消   |     |

8、 点击 Series 右边的下拉框,选择为"Embedded PC/IPC"。

| 🍰 特定控制器设置       | ×                                           |
|-----------------|---------------------------------------------|
| PLC1            |                                             |
| Series          | Bus Terminal Controller                     |
| IP Address      | Bus Teminal Controller<br>Embedded PC / IPC |
| AMS NetId       | 0. 0. 0. 0. 1. 1                            |
| ADS Port        | 800 (Bus Terminal Controller)               |
| AMS Router Port | 48898 🚖                                     |
| TPY Setting     |                                             |
| TPY File        |                                             |
|                 | New Edit                                    |
|                 |                                             |
|                 | 确定(O) 取消                                    |

9、在特定控制设置画面,指定 IP Address,(如: 192.168.0.1),指定 AMS NetId,(如: 192.168.0.1.1.1),指定 ADS Port,(如: 801 (PLC Runtime System1))。备注: IP Address、AMS NetId、ADS Port 需要在 beckhoff 硬件中配置。

| 2 1守在12前諸汉]                                                                                                    |                                                                       |                       |                |                                       |          |                   |                    |
|----------------------------------------------------------------------------------------------------|-----------------------------------------------------------------------|-----------------------|----------------|---------------------------------------|----------|-------------------|--------------------|
| PLC1                                                                                                    |                                                                       |                       |                |                                       |          |                   |                    |
| Series                                                                                                    | Ember                                                                 | dded PC / IPC         |                |                                       | •        |                   |                    |
| IP Address                                                                                                    |                                                                       |                       | 192. 168.      | 0.                                    | 1        |                   |                    |
| AMS NetId                                                                                                    |                                                                       | 192. 168              | . 0.           | 1. 1                                  | . 1      |                   |                    |
| ADS Port                                                                                                    |                                                                       | 801 (PLC R            | untimeSyste    | m 1)                                  | •        |                   |                    |
| AMS Router Por                                                                                                    | t                                                                     |                       | [              | 48                                    | 8898 ÷   |                   |                    |
| TPY Setting                                                                                                    |                                                                       |                       |                |                                       |          |                   |                    |
| TPY File                                                                                                    |                                                                       |                       |                |                                       | -        |                   |                    |
|                                                                                                    | ſ                                                                     | New                   |                | Edit                                  |          |                   |                    |
|                                                                                                    |                                                                       |                       |                |                                       |          |                   |                    |
|                                                                                                    |                                                                       | 6 福                   | 定(0)           | HQS                                   | Ľ        |                   |                    |
|                                                                                                    |                                                                       |                       |                |                                       |          |                   |                    |
| вескпотт 中少<br>在特殊控制器<br>并在 TPY file<br>Symbol list                                                                 | 2重表导入到 GP<br>器设置画面中,1<br>name 栏,输入 <sup>,</sup>                       | FPY File 右下江          | 方,点击<br>、。之后点  | N<br>(击下面                             | lew<br>的 | )<br>按钮<br>Import | ,弹出如<br>】<br>按钮    |
| BECKNOTF中少<br>在特殊控制器<br>并在 TPY file<br>Symbol list<br>PY file name TagDat<br>Data type (All)                        | 2重表导入到 GP<br>器设置画面中,1<br>name 栏,输入7<br><sup>soll</sup>                | FPY File 右下,          | 方,点击<br>、。之后点  | 、<br>古下面<br>● Usage                   | lew<br>的 | 】<br>按钮<br>Import | ,弹出如<br>】<br>按钮    |
| BECKNOTF中生<br>在特殊控制器<br>并在 TPY file<br>Symbol list<br>PY file name TagDat<br>Data type <all></all>                  | 2重表导入到 GP<br>器设置画面中,1<br>name 栏,输入7<br>a011                           | FPY File 右下,          | 方,点击<br>、。之后点  | 【击下面<br>■<br>■ Usage                  | lew<br>的 | 】<br>按钮<br>Import | ,弹出如<br>】按钮<br>□□□ |
| BECKNOTF 中生<br>在特殊控制器<br>并在 TPY file<br>Symbol list<br>PY file name TagDat<br>Data type 《All><br>Symbol Data type S | 2重表导入到 GP<br>器设置画面中,1<br>name 栏,输入<br>a011<br>                        | PY File 右下<br>际签数据名称  | 方,点击           | ▼ Usage                               | iew<br>的 | 】<br>按钮<br>Import | ,弹出如<br>」<br>按钮    |
| BECKNOTF 中生<br>在特殊控制器<br>并在 TPY file<br>Symbol list<br>PY file name TagDat<br>Data type <all></all>                 | 2重表导入到 GP<br>器设置画面中,1<br>name 栏,输入<br>a011<br>                        | PY File 右下<br>际签数据名称  | 方,点击           | 、击下面<br>▼ Usage                       | lew<br>的 | 】<br>按钮           | ,弹出如<br>】按钮        |
| BECKNOTF 中安<br>在特殊控制器<br>并在 TPY file<br>Symbol list<br>PY file name TagDat<br>Data type 《AII》                       | 2重表导入到 GP<br>器设置画面中,1<br>name 栏,输入7<br>a011                           | PY File 右下<br>际签数据名称  | 方, 点击<br>X。之后点 | 【击下面<br>▼ Usage                       | lew<br>的 | 】<br>按钮           | ,弹出如<br>」<br>按钮    |
| Becknoff 中タ<br>在特殊控制器<br>并在 TPY file<br>Symbol list<br>TPY file name TagDat<br>Data type 《AII》                      | 2重表导入到 GP<br>器设置画面中,1<br>name 栏,输入7<br>a011                           | PY File 右下<br>际签数据名称  | 方, 点击<br>X。之后点 | 、<br>古下面<br>▼ Usage                   | lew<br>的 | 】<br>按钮           | ,弹出如<br>」<br>按钮    |
| BECKNOTF 中少<br>在特殊控制器<br>并在 TPY file<br>Symbol list<br>Data type 《AII》                                              | 2重表导入到 GP<br>器设置画面中,1<br>name 栏,输入7<br>a011                           | PY File 右下<br>际签数据名称  | 方, 点击<br>X。之后点 | 、<br>古下面<br>▼ Usage                   | lew<br>的 | 】<br>按钮           | ,弹出如<br>按钮         |
| Becknoff 中少<br>在特殊控制器<br>并在 TPY file<br>Symbol list<br>Data type 《AII》                                              | 2重表导入到 GP<br>器设置画面中,1<br>name 栏,输入7<br>a011                           | PY File 右下<br>际签数据名称  | 方, 点击          | L L L L L L L L L L L L L L L L L L L | lew<br>的 | 】<br>按钮           | ,弹出如<br>按钮         |
| Becknoff 中多<br>在特殊控制器<br>并在 TPY file<br>Symbol list<br>Data type 《AI》<br>Symbol Data type S                         | 2重表导入到 GP<br>器设置画面中, 1<br>name 栏, 输入フ<br>a011<br>Data type            | PY File 右下<br>际签数据名称  | 方, 点击          | L L L L L L L L L L L L L L L L L L L | lew<br>的 | 」<br>按钮           | ,弹出如<br>按钮         |
| Becknoff 中生<br>在特殊控制器<br>并在 TPY file<br>Symbol list<br>PY file name TagDat<br>Data type 《AI》                        | 2重表导入到 GP<br>器设置画面中,1<br>name 栏,输入フ<br>a011<br>Data type<br>Data type | PY File 右下;<br>际签数据名称 | 方, 点击          | N<br>式击下面<br>Usage                    | lew<br>的 | D 按钮<br>Import    | ,弹出如<br>按钮         |

格式文件,之后点击最下方的 OK 按钮,把TwinCAT 中使用的变量导入到 GP pro

| ex | 中 | 0 |
|----|---|---|
|----|---|---|

| /mbol Data time | Second    |                                   |
|-----------------|-----------|-----------------------------------|
| Name            | Data type |                                   |
|                 |           |                                   |
|                 |           |                                   |
|                 |           |                                   |
|                 |           |                                   |
|                 |           |                                   |
|                 |           |                                   |
|                 |           | Select Unselect Select All Unsele |

## 13、变量导入后的画面

| Symbol Data type Scope |           | • | Usage < <u><al></al></u> | ← Update |
|------------------------|-----------|---|--------------------------|----------|
| Name                   | Data type |   |                          |          |
|                        | INIT      |   |                          |          |
| MGB0                   | INI       |   |                          |          |
|                        |           |   |                          |          |
|                        |           |   |                          |          |
|                        |           |   |                          |          |
|                        |           |   |                          |          |
|                        |           |   |                          |          |
|                        |           |   |                          |          |
|                        |           |   |                          |          |
|                        |           |   |                          |          |

14、变量导入后,回到特定控制器设置画面,点击"确定"按钮。

| 🍰 特定控制器设置       | ×                         |
|-----------------|---------------------------|
| PLC1            |                           |
| Series          | Embedded PC / IPC 🔹       |
| IP Address      | 192. 168. 1. 100          |
| AMS NetId       | 192. 168 . 1. 100. 1. 1   |
| ADS Port        | 801 (PLC RuntimeSystem 1) |
| AMS Router Port | 48898 🚖                   |
| TPY Setting     |                           |
| TPY File        | TagData01 🔹               |
|                 | New Edit                  |
|                 | 确定(O) 取消                  |

15、之后在基本画面上放置相关部件,在监控地址中,就可以选择到 TwinCAT 中的变量名。